## Работа в режиме Киоска

Данный режим работы предназначен для самостоятельной проверки гостем срока действия сертификата. Результат проверки выводится на экране киоска и виден гостю и работникам.

## Необходимое оборудование:

- 1. Любой компьютер и монитор. (Можно ноутбук. Можно планшет с OS Windows и USB портом). Подключение к сети Интернет
- 2. Сканер 2D кодов настроенный как описано тут
- 3. Дополнительный монитор, если необходимо показывать результат отдельно для гостя и отдельно для сотрудника, находящегося по другую сторону линии раздачи.

Если в наличии нет свободного компьютера для работы в режиме киоска, то мы рекомендуем использовать моноблок PayTor Hummer

## Порядок работы

- Открыть любой браузер (предпочтительно Chrome) и перейти по адресу http://127.0.0.1:11080/
- Считать сканером QR код сертификата
- Получить результат на экране, при необходимости проверить документы удостоверяющие личность
- Считать следующий QR код сертификата

После чтения сертификата результат проверки отображается на экране в течении времени заданного в настройках (по умолчанию 10 секунд). По истечении этого времени экран киоска будет автоматически очищен.

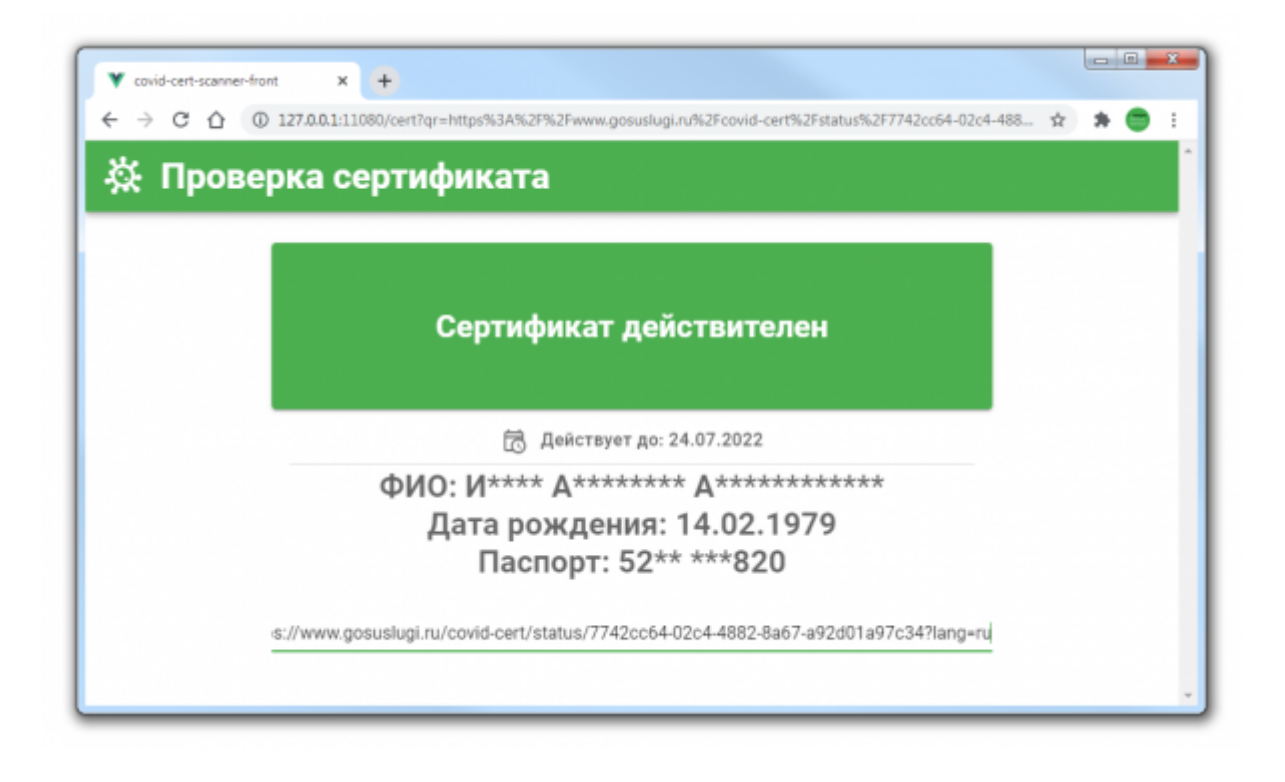

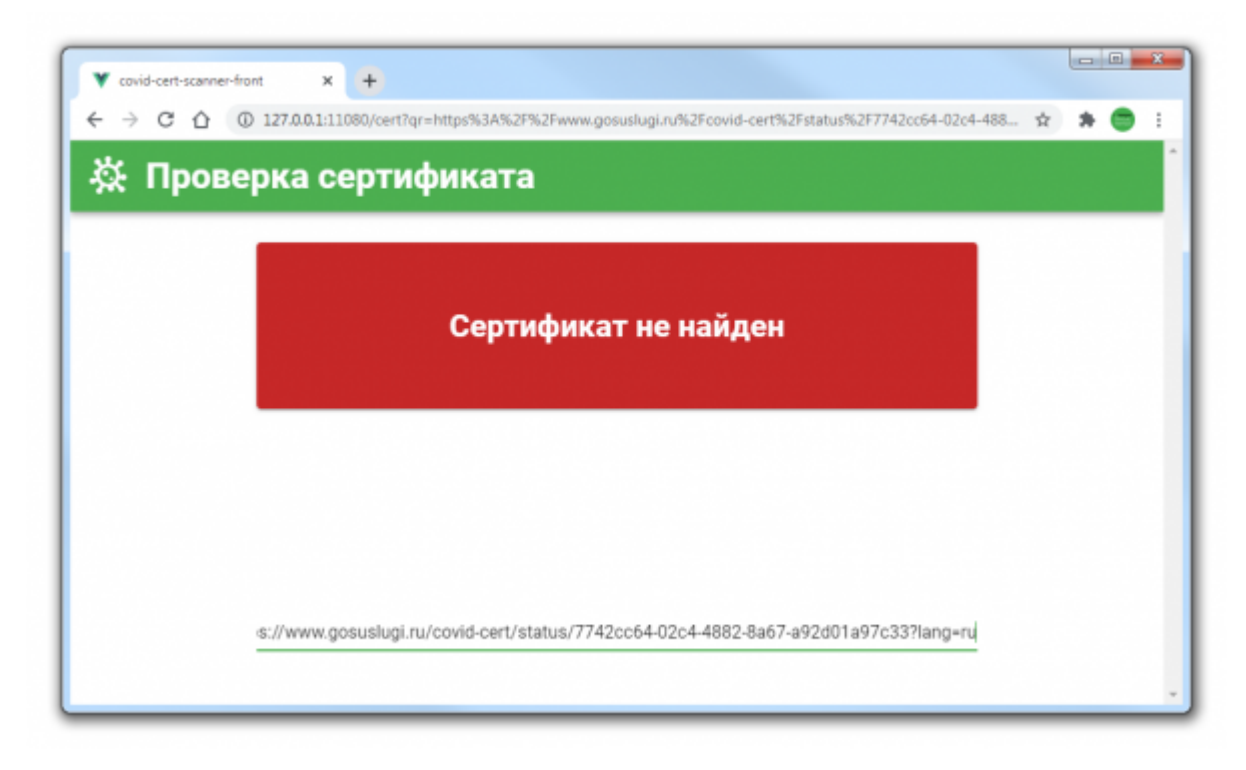

**Важно!** Не забудьте отключить функции энергосбережения (отключение экрана, сон, автоматическое выключение)

## Дополнительные возможности

- Время показа результатов проверки можно изменить в файле settings.yaml → timeout
- Если создать ярлык с командой

"C:\Program Files (x86)\Google\Chrome\Application\chrome.exe" -kiosk -enable-

features=OverlayScrollbar,OverlayScrollbarFlashAfterAnyScrollUpdate,Ove
rlayScrollbarFlashWhenMouseEnter -private-window
http://127.0.0.1:11080/

и поместить его в автозагрузку, то при запуске компьютера автоматически откроется браузер в полноэкранном режиме, без доступа к рабочему столу. Завершить работу Киоска и вернуться на рабочий стол можно будет только нажав «Alt + F4» на клавиатуре.

 При необходимости можно отследить время сканирования того или иного сертификата в логах программы в папке «Log\cert-scanner\дд-мм-гггг.log»

From: https://wiki.carbis.ru/ - База знаний ГК Карбис

Permanent link: https://wiki.carbis.ru/external/old/covid\_checker/02\_kiosk?rev=1673946927

Last update: 2023/01/17 12:15

База знаний ГК Карбис - https://wiki.carbis.ru/